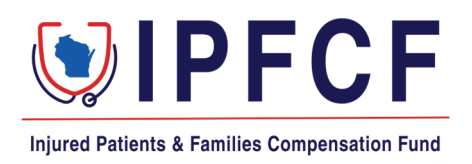

## IPFCF Billing Information for Group Coordinators & Employers

Beginning the first billing cycle for Fiscal Year 2024, all IPFCF providers will receive notice of each billing statement regardless of being linked to an employer or group account.

The linked employer or group coordinator will also receive notice of each billing statement and will be able to pay for all their linked providers from the Provider Portal. Individual and consolidated billing statements will be available.

This change will require each group coordinator to communicate with their IPFCF providers regarding who is responsible for payment.

## Group Coordinators and Employers

To prepare for the next billing cycle, it is recommended to verify that all the providers you will be paying for are linked to the group account. This information can be verified by logging onto the group/employer's IPFCF Portal account. From the **Affiliations** tab you can view all the linked entities and all your currently linked providers. The complete list can be exported by selecting the **Export** button on the right-hand side of the screen.

| Injured Patients & Families Compensation Fund | St                                                                                  | art here to verify lir                   | nked providers | La Affiliations ⊈ | 5 Billing 🕒 Coverage               | Correspondence                 |
|-----------------------------------------------|-------------------------------------------------------------------------------------|------------------------------------------|----------------|-------------------|------------------------------------|--------------------------------|
| Affiliations                                  |                                                                                     |                                          |                |                   |                                    | + Add Affiliation              |
| Affiliated Entitie                            | Linked entities                                                                     | will be displayed he                     | ere            |                   |                                    |                                |
| Effective: 02/24/1994                         |                                                                                     |                                          |                |                   | Export a comple<br>your linked pro | ete list of all<br>widers here |
| Affiliates Lin<br>Show Historical Data        | nked providers and entities<br>section. The search bar is<br>looking for someone sp | are listed in<br>helpful when<br>ecific. |                |                   |                                    | L. Export                      |
| × Search employee by                          | name, license number, or account ID                                                 |                                          |                |                   |                                    | ٩                              |
| First Name 🏼 🌲                                | Last Name/Company Name 🏻 🌲                                                          | 📕 Account ID 🜲                           | License # 🜲    | Linked Date       | Unlinked Date 🏼 🌩                  | Unlink                         |
| 1000                                          | -                                                                                   |                                          |                | 09/05/2016        | Ongoing                            | P                              |

You will receive a billing statement for each linked entity and provider.

An excel summary of each quarterly bill is downloadable by logging onto the group/employer's IPFCF Portal account. Under the **Billing** tab select the **Statements** button. From there you can select which billing summary you would like to download by billing date. The amounts displayed under this section are a snapshot of what was issued on the billing date.

| Injured Patients & Families Compensation Fund |            |                                                           | Affiliations <b>\$ Billing</b>    | 🛿 Coverage 🛛 🖾 Correspondence               |
|-----------------------------------------------|------------|-----------------------------------------------------------|-----------------------------------|---------------------------------------------|
|                                               |            | Phone                                                     |                                   | 26 - NON STOCK CORP OR LLC                  |
| Balance                                       | Statements | Parame                                                    | eters                             | Transactions                                |
|                                               |            | Billing Statements<br>Select a Statement to View Invoices | Select the downl<br>you need a bi | oad icon for the date<br>lling summary for. |
| Billing Date  🖨                               | Total Due  | Minimum Due 👙                                             | Number of Invoices 🜲              | Download                                    |
| 07/01/2023                                    | \$2,223.00 | \$816.00                                                  | 3                                 | *                                           |
| 04/01/2023                                    | \$2,149.00 | \$1,087.00                                                | 3                                 | .↓                                          |

The excel billing summary can be submitted to the US Bank with any check payments. However, you must note any changes made to the paid amounts or providers listed on the summary statement prior to sending payment.

The amounts displayed here are a snapshot of what was issued on the billing date.

The individual billing statements can be accessed by double clicking on the billing statement row you are working on.

| Injured Patients & Families Compensation Fund    |                                           | Phone                                                     | E Affiliations <b>\$ Billing</b> | 26 - NON STO | Correspondence |
|--------------------------------------------------|-------------------------------------------|-----------------------------------------------------------|----------------------------------|--------------|----------------|
| Balance                                          | Statements                                | Parame                                                    | ters                             | Transactions |                |
| Double click in the billing<br>individual billir | g date row to access the<br>ng statements | Billing Statements<br>Select a Statement to View Invoices |                                  |              |                |
| Billing Date  🖨                                  | Total Due 🗢                               | Minimum Due 🗢                                             | Number of Invoices 🜲             |              | Download       |
| 07/01/2023                                       | \$2,223.00                                | \$816.00                                                  | 3                                |              | ⊻              |
| 04/01/2023                                       | \$2,149.00                                | \$1,087.00                                                | 3                                |              | ₹              |

Check any or all of the boxes in front of each provider's name to select which detailed billing statements you want to download or print.

| Billi                             | ng Summary - 0             | 7/01/2023             |                              |              |          |                                | Return To Statements |
|-----------------------------------|----------------------------|-----------------------|------------------------------|--------------|----------|--------------------------------|----------------------|
| Ð                                 | <b>Total Invoices</b><br>3 |                       | <b>Minimum I</b><br>\$816.00 | Due          | ା        | <b>Total Due</b><br>\$2,223.00 |                      |
|                                   | ك                          | Download & Print Sele | cted                         |              |          | \$ Pay                         |                      |
| Show Paid Minimum Show Paid Total |                            |                       |                              |              |          |                                |                      |
|                                   | Name 🗘                     | Account # 🌲           | Group # 🌲                    | CheckDigit 🌲 | Min Due  | Total Due 🏼 🌲                  | Payment Status 🏼 🌲   |
|                                   |                            | 10 M                  |                              | AA           | \$247.00 | \$715.00                       | NEW                  |
|                                   | COLUMN TWO IS NOT          | -                     |                              |              | \$333.00 | \$666.00                       | NEW                  |
|                                   | 1.17762-0803               |                       |                              | JA           | \$236.00 | \$842.00                       | NEW                  |
|                                   |                            |                       |                              |              |          |                                |                      |

Check any or all of the boxes in front of each applicable provider's name when you are ready to make a payment.

| Billi | ng Summary - (             | 07/01/2023               |                     |                                      |                     |                         | Return To Statements |
|-------|----------------------------|--------------------------|---------------------|--------------------------------------|---------------------|-------------------------|----------------------|
| Ð     | <b>Total Invoices</b><br>3 |                          | Minimum<br>\$816.00 | Due                                  |                     | Total Due<br>\$2,223.00 |                      |
|       | ı                          | ↓. Download & Print Sele | cted                |                                      |                     | \$ Pay                  |                      |
|       | :                          | Show Paid Minimum        | Check t<br>want to  | he boxes for the i<br>make payment o | invoices you now Pa | id Total                |                      |
|       | Name 🌲                     | Account #                | Group # 🜲           | CheckDigit 🌲                         | Min Due 🌲           | Total Due 🌲             | Payment Status 🏼 🌻   |
|       |                            | 10.0                     |                     | AA                                   | \$247.00            | \$715.00                | NEW                  |
|       |                            |                          |                     |                                      | \$333.00            | \$666.00                | NEW                  |
|       | 117708-080                 |                          |                     | AL                                   | \$236.00            | \$842.00                | NEW                  |

The **Pay** button will take you to the next screen where you can select whether you want to pay the total due or the minimum due by individual provider. After you have selected which accounts and the amount you wish to pay, use the **Continue Payment** button to make a credit card or ACH payment.

| Review Inv                  | voices to Pay             | If paying the total due for    |                                               |                                 | Select Payment   |
|-----------------------------|---------------------------|--------------------------------|-----------------------------------------------|---------------------------------|------------------|
| Pay Total For All Invoices  |                           | all the invoices click here to | e the pay total togg<br>tal for each provider | e paying the<br>billing summary |                  |
| Date 🌲                      | Name 🌲                    | Account Number 🏼 🌩             | Minimum Due   🌲                               | Total Due 🗢                     | Pay Total?       |
| 2023-07-01                  | 1000 (100 100) (1000 100) | 10017 at 2010 100              | \$333.00                                      | \$666.00                        |                  |
| 2023-07-01                  | 111100.000                |                                | \$236.00                                      | \$842.00                        |                  |
| 2023-07-01                  | 1.7 efferente             |                                | \$247.00                                      | \$715.00                        |                  |
| Payment Amoun<br>\$1,617.00 | t                         | Click here amounts pe          | after selecting the p<br>er provider account  | ayment                          | Continue Payment |